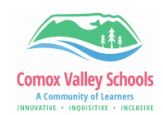

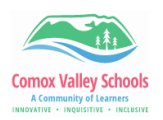

## **Printing from iPads**

**Please Note:** There is only 1 printer setup to print from iPads and that is either the main black and white copier or the Library Printer. You don't need to add a printer or install anything, you just need to print a document and select the one printer available out of the list.

| 1 | Open a document/file you wish to print.                                                                                                    | 9:11 AM Fri Mar 8            | Aa 8=                                                                    |                                                                                                    | * 74% <b>••</b>                                                                                                    |
|---|----------------------------------------------------------------------------------------------------|------------------------------|--------------------------------------------------------------------------|----------------------------------------------------------------------------------------------------|----------------------------------------------------------------------------------------------------|
| Ť | Tap the <b>"Share icon"</b> located<br>(usually) top right.                                                                                                    | Test prin                    | it                                                                       |                                                                                                    |                                                                                                    |
| 2 | Select <b>"Print".</b>                                                                                                    |                              | Test print                                                               | Test print Test print Test print Test print Test print Test print Save to Files                                                            | C → Pic<br>C <sup>1</sup><br>C <sup>1</sup><br>C <sup></sup> |
|   | Tap <b>"Printer"</b>                                                                                                    |                              |                                                                          | RECENT PRINTERS                                                                                                    | 0                                                                                                    |
| 3 | Select your printer from the<br>list. (It will have a checkmark<br>beside the selected printer)<br>Note: It is quite possible only<br>one printer is available. | Cancel<br>Printer<br>Presets | Print Options                                                            | DAC-PRINT-02<br>OTHER PRINTERS<br>HPA-OFF-COPIER-I<br>Office Copier<br>ITC-OFFICE-COLOL<br>DAC-PRINT-02<br>✓ ITC-OFFICE-MONO<br>ITC Office | D ①                                                                                                    |
| 1 | Tap <b>"Print".</b>                                                                                                    | 9:11 AM Fri Mar 8            | Cancel                                                                   | Print Options                                                                                                    | <ul> <li>₹ 74%</li> <li>Print</li> </ul>                                                                                                    |
|   |                                                                                                    | Test print                   | Printer Presets                                                          | ITC-O                                                                                                    | FFICE-MONO ><br>None >                                                                                                    |
| 2 | Enter in district login<br>credentials for <i>"user name"</i><br>and password.<br>Students: student#<br>Staff: firstname.lastname                               |                              | Password req<br>"AIR-LIBRA<br>user name<br>password<br>OK<br>Cancel Prin | quired for<br>ARY-P"                                                                                                    |                                                                                                    |